## МИНИСТЕРСТВО НАУКИ И ВЫСШЕГО ОБРАЗОВАНИЯ РФ

# Федеральное государственное бюджетное образовательное учреждение высшего образования

# ТОМСКИЙ ГОСУДАРСТВЕННЫЙ УНИВЕРСИТЕТ СИСТЕМ УПРАВЛЕНИЯ И РАДИОЭЛЕКТРОНИКИ (ТУСУР)

Кафедра радиотехнических систем (РТС)

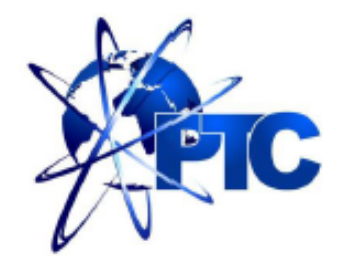

Якушевич Г.Н.

# НЧ и ВЧ коррекция каскада с ОЭ

Учебное методическое пособие по лабораторной работе, практическим занятиям и самостоятельной работе для студентов направления «Инфокоммуникационные технологии и системы связи» по дисциплине «Схемотехника телекоммуникационных устройств» Якушевич Г.Н.

«НЧ и ВЧ коррекция каскада с ОЭ»: Учебное методическое пособие по лабораторной работе, практическим занятиям и самостоятельной работы для студентов направления «Инфокоммуникационные технологии и системы связи» по дисциплине «Схемотехника телекоммуникационных устройств». Томск: ТУСУР. Научно-образовательный портал, 2019. – 10 с.

Учебное методическое пособие содержит описание компьютерной лабораторной работы, выполняемой в ходе изучения дисциплины «Схемотехника телекоммуникационных устройств» в среде Qucs. Пособие содержит так же краткую вводную теоретическую часть, расчетные соотношения, расчетное задание, контрольные вопросы, требования по оформлению отчета.

© Якушевич Г.Н. 2019 г. © ТУСУР, РТФ, каф. РТС, 2019 г.

# Содержание

| 1 Расчетные соотношения по постоянному току                 | 4   |
|-------------------------------------------------------------|-----|
| 2 Расчетные соотношения каскада ОЭ с НЧ и ВЧ коррекцией     | 5   |
| 3 Моделирование в программном продукте Qucs                 | 7   |
| 3.1 Моделирование с варьированием параметров                | 7   |
| 4 Моделирование переходного процесса. Расчетные соотношения | 8   |
| 5 Выводы по результатам моделирования                       | 9   |
| 6 Контрольные вопросы                                       | .10 |

#### НЧ и ВЧ коррекция каскада с ОЭ

**Цель работы.** Исследование частотных и временных характеристик НЧ и ВЧ коррекции каскада с ОЭ.

#### 1 Расчетные соотношения по постоянному току

Для обеспечения необходимого режима каскада с общим эмиттером (ОЭ) по постоянному току используем схему эмиттерной стабилизации рабочей точки, приведенную на рис. 1.

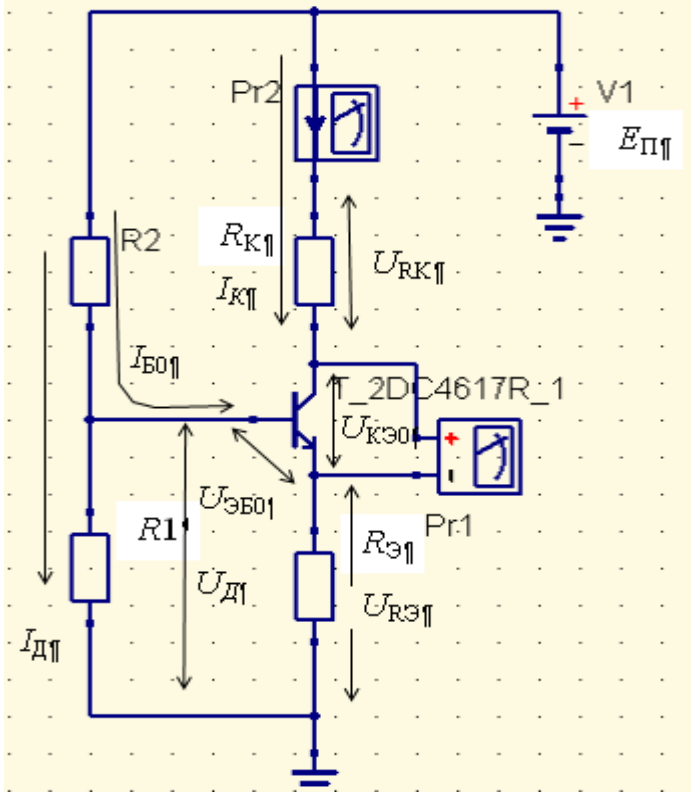

Рис. 1 Схема эмиттерной стабилизации рабочей точки усилительного каскада

Для стабилизации рабочей точки ток делителя *I*<sub>д</sub> и напряжение на эмиттерном сопротивлении *U*<sub>RЭ</sub> выбирают из условий *I*<sub>д</sub>=(5-10) *I*<sub>Б0</sub> и *U*<sub>RЭ</sub>=(3-5) *U*<sub>БЭ0</sub>. Тогда напряжение источника питания равно

$$E_{\Pi} = U_{R \ni} + U_{K \ni 0} + U_{RK}$$

где *U*<sub>КЭ0</sub> – напряжение коллектор-эмиттер в рабочей точке,

 $U_{\rm RK}$  – напряжение на коллекторном сопротивлении  $R_{\rm K}$  равное  $U_{\rm RK}$ =(0.5-2)  $U_{\rm K30}$ .

1.1 Сопротивление в цепи эмиттера R<sub>Э</sub> равно

$$R_{\mathfrak{H}} = \frac{U_{R\mathfrak{H}}}{I_{K\mathfrak{H}} + I_{\mathfrak{H}\mathfrak{H}}},$$

где *I*<sub>к0</sub> и *I*<sub>Б0</sub> – ток коллектора и ток базы в рабочей точке.

1.2 Сопротивления делителя в цепи базы рассчитываются по формулам

$$R1 = \frac{U_{R3} + U_{530}}{I_{\pi}}, \quad R2 = \frac{E_{\pi} - (U_{R3} + U_{530})}{I_{\pi} + I_{50}}.$$

1.3 Сопротивление в цепи коллектора равно

$$R_{K} = \frac{U_{RK}}{I_{K0}}.$$

Задание 1 Для своего варианта рассчитать номиналы сопротивлений для рабочей точки, заданной в табл.1 для *U*<sub>БЭ0</sub>=0.72B, *β*=100.

Таблица 1

Тоблино

|                 | Варианты задании |   |   |   |   |   |   |   |   |  |  |
|-----------------|------------------|---|---|---|---|---|---|---|---|--|--|
| Вариант         | 1                | 2 | 3 | 4 | 5 | 6 | 7 | 8 | 9 |  |  |
| I <sub>KO</sub> | 4                | 4 | 4 | 5 | 5 | 5 | 6 | 6 | 6 |  |  |
| U <sub>KO</sub> | 4                | 5 | 6 | 4 | 5 | 6 | 4 | 5 | 6 |  |  |

Результаты расчетов привести в таблице

|            |    |    | гаолица |
|------------|----|----|---------|
| <i>R</i> 1 | R2 | Rk | Rэ      |
|            |    |    |         |

#### 2 Расчетные соотношения каскада с ОЭ с НЧ и ВЧ коррекцией

На рис. 2 приведена схема каскада с ОЭ с НЧ и ВЧ коррекцией. В данной схеме сопротивление коллекторной цепи состоит из двух сопротивлений *R*3 и *R*f, каждое из которых равно половине сопротивления *R*k.

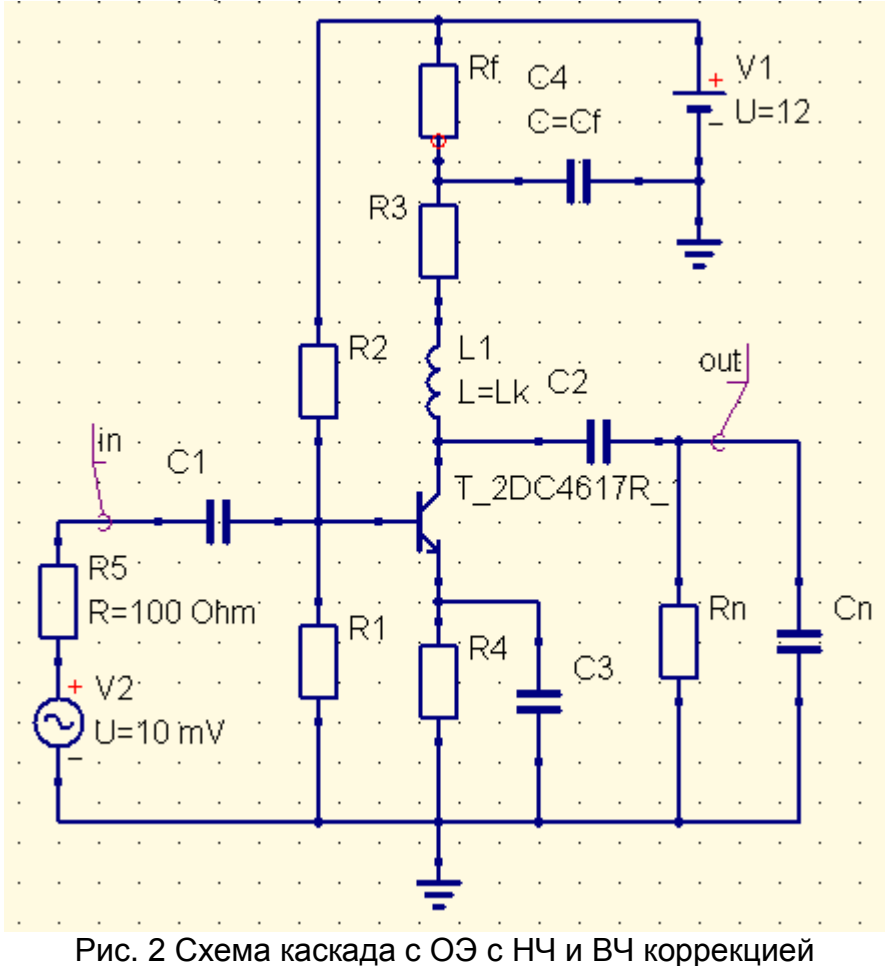

Для заданных частотных искажений  $M_{\rm H}$ , дБ=  $M_{\rm HC1}$ , дБ+  $M_{\rm HC2}$ , дБ +  $M_{\rm HC3}$ , дБ на нижней частоте  $f_{\rm H0707}$  номиналы разделительных и блокировочных емкостей рассчитываются по следующему соотношению

$$C = \frac{1}{2\pi f_{H\,0.707} \sqrt{M_{HC}^2 - 1} \cdot (R_{J} + R_{II})},$$

где М<sub>HC</sub> – частотные искажения в разах, приходящиеся на одну емкость, *R*<sub>Л</sub> и *R*<sub>П</sub> – сопротивления слева и справа от емкости.

В таблице 2 приведены значения частотных искажений в дБ и разах.

Таблица 2

|                   |       |       |      |       |       |       |       |       |       |       | Taomin | ца ∠  |
|-------------------|-------|-------|------|-------|-------|-------|-------|-------|-------|-------|--------|-------|
| M <sub>HC</sub> , | 0.25  | 0.5   | 0.75 | 1.0   | 1.25  | 1.5   | 1.75  | 2.0   | 2.25  | 2.5   | 2.75   | 3.0   |
| дБ                |       |       |      |       |       |       |       |       |       |       |        |       |
| M <sub>HC</sub> , | 1.029 | 1.059 | 1.09 | 1.122 | 1.155 | 1.189 | 1.223 | 1.259 | 1.296 | 1.334 | 1.372  | 1.413 |
| раз               |       |       |      |       |       |       |       |       |       |       |        |       |

Емкость нагрузки рассчитывается по выражению

$$C_{H} = \frac{1}{2\pi f_{B0.707} R_{3KB}}$$

где *f*<sub>В 0.707</sub> – верхняя граничная частота по уровню 0.707, R<sub>ЭКВ</sub>=R3 // Rn – эквивалентное сопротивление параллельного включения сопротивления R3 и сопротивления нагрузки Rn по переменному току.

Коэффициент усиления каскада с ОЭ по напряжению равен

Из равенства  $\tau_{HY} = \tau_f = R 3 C_f$  находим выражение для емкости НЧ коррекции  $C_f$ 

$$C_f = \frac{\tau_{H^{q}}}{R3} = \frac{1}{2\pi f_{H0,707}R3}$$

Из равенства  $\tau_B = \tau_{BK} = L_K / R3$  находим корректирующую индуктивность для ВЧ коррекции

$$L_{\kappa} = \tau_{R} R3$$
.

**Задание 2** Для своего варианта рассчитать коэффициент усиления каскада с ОЭ по напряжению, номиналы блокировочной и разделительных емкостей для коэффициентов частотных искажений на нижней граничной частоты заданной в таблице 3, номинал емкости нагрузки на верхней граничной частоте, заданной в таблице 4 при  $R3 = R_f = R_k / 2$  и номиналы емкости НЧ коррекции  $C_f$  и индуктивности ВЧ коррекции  $L_K$ .

Таблица 3

| значения коэффициентов частотных искажении и нижней граничной частоты |      |      |      |     |      |       |     |      |      |
|-----------------------------------------------------------------------|------|------|------|-----|------|-------|-----|------|------|
| Варианты                                                              | 1    | 2    | 3    | 4   | 5    | 6     | 7   | 8    | 9    |
| <i>М</i> <sub>НС1</sub> , дБ                                          | 1.25 | 0.75 | 1.0  | 1.0 | 0.75 | 0.5   | 0.5 | 0.25 | 0.75 |
| <i>М</i> <sub>HC2</sub> , дБ                                          | 0.5  | 1.0  | 0.75 | 0.5 | 0.75 | 1.0   | 0.5 | 0.75 | 0.25 |
| <i>М</i> <sub>НСЭ</sub> , дБ                                          | 1.25 | 1.25 | 1.25 | 1.5 | 1.5  | 1.5.0 | 2.0 | 2.0  | 2.0  |
| <i>f</i> <sub>н 0.707</sub> , Гц                                      | 50   | 50   | 50   | 100 | 100  | 100   | 200 | 200  | 200  |
| Таблица 4                                                             |      |      |      |     |      |       |     |      |      |
| Варианты                                                              | 1    | 2    | 3    | 4   | 5    | 6     | 7   | 8    | 9    |
| <i>f</i> <sub>В 0 707</sub> , кГц                                     | 50   | 75   | 100  | 125 | 150  | 175   | 200 | 225  | 250  |

Значения коэффициентов частотных искажений и нижней граничной частоты

Результаты расчетов привести в таблице.

Таблица

|            |    |    |    |    |    |    | таолица |
|------------|----|----|----|----|----|----|---------|
| <i>K</i> u | C1 | C2 | C3 | Cf | Lκ | R3 | Rf      |
|            |    |    |    |    |    |    |         |

#### 3 Моделирование в программном продукте Qucs

Чтобы открыть программный продукт Qucs щелкните два раза по ярлыку

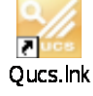

откроется главное окно, затем щелкните два раза по вкладке «Справка», откроется содержание «Справки».

#### Содержание

- 1. Быстрый старт Аналоговое моделирование.
- 2. Быстрый старт Цифровое моделирование.
- 3. Быстрый старт Оптимизация.
- 4. Краткое описание действий.
- 5. Работа с подсхемами.
- 6. Краткое описание математических функций.
- 7. Перечень специальных символов.
- 8. Создание согласованных схем.
- 9. Описание установленных файлов Qucs.
- 10. Описание форматов файлов Qucs.

Изучить содержание разделов 1,4,5 программного продукта Qucs.

#### 3.1 Моделирование с варьированием параметров

Собрать схему каскада с ОЭ приведенную на рис. 3 для моделирования с варьированием параметров. Поставить значения номиналов резисторов, рассчитанных в задании 1 и номиналы емкостей рассчитанных в задании 2 Добавить к схеме виды моделирования и уравнение для расчета ЛАЧХ (см. рис.3). Присвоить имя файлу и сохранить в папке на рабочем столе.

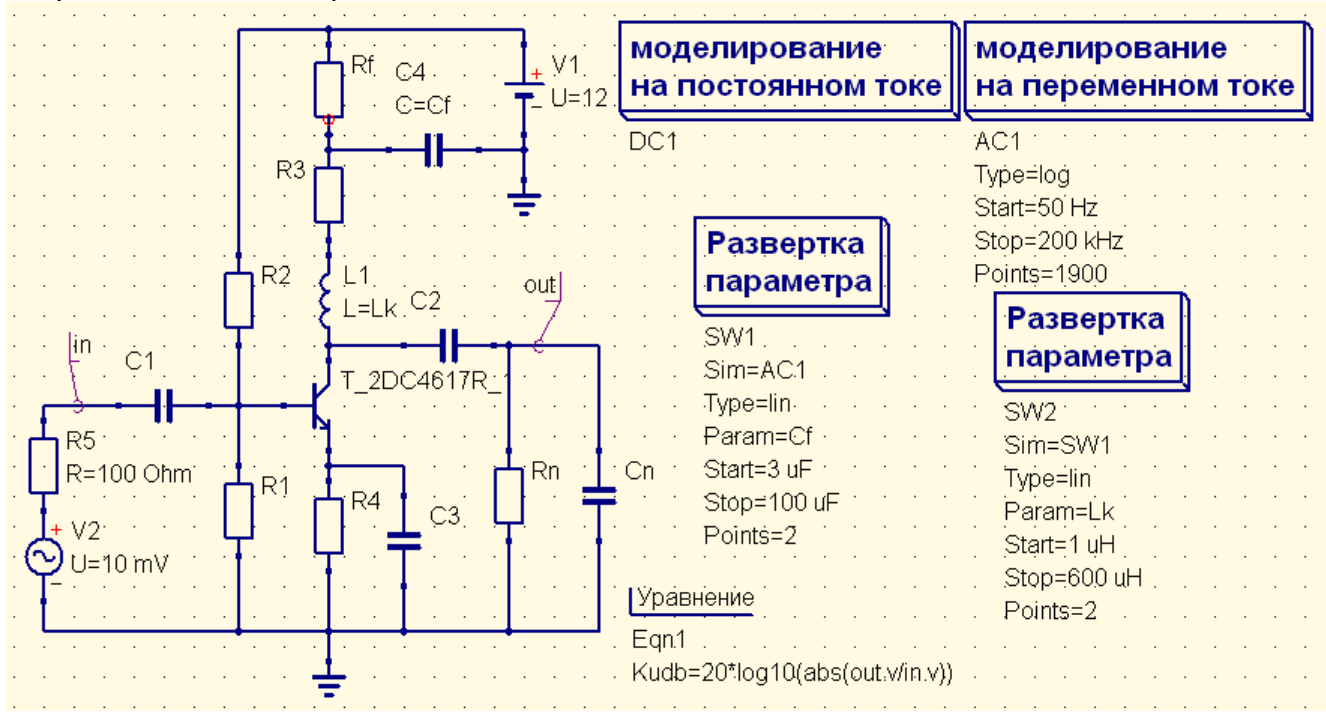

Рис. 3 Схема каскада с ОЭ с НЧ и ВЧ коррекцией с варьированием параметров.

В развертке параметров для корректирующей емкости *Cf* одно значение взять равным рассчитанному, а второе в 50-100 раз больше (ЛАЧХ без коррекции). В развертке параметров для корректирующей индуктивности *Lк* одно значение взять равным рассчитанному, а второе в 50-100 раз меньше (ЛАЧХ без коррекции).

Для запуска моделирования нажмите кнопку моделирования на панели инструментов (или используйте меню: Моделирование->Моделировать). Чтобы увидеть результаты моделирования в классе компонентов "диаграммы", который выбирается автоматически нажмите на "Декартовая", перейдите в рабочую область и поместите ее, нажав левую кнопку мыши. Открывается диалоговое окно, где можно выбрать, что следует показать в новой диаграмме.

Промоделировать. Результаты моделирования в виде ЛАЧХ, приведенной на рис. 4.

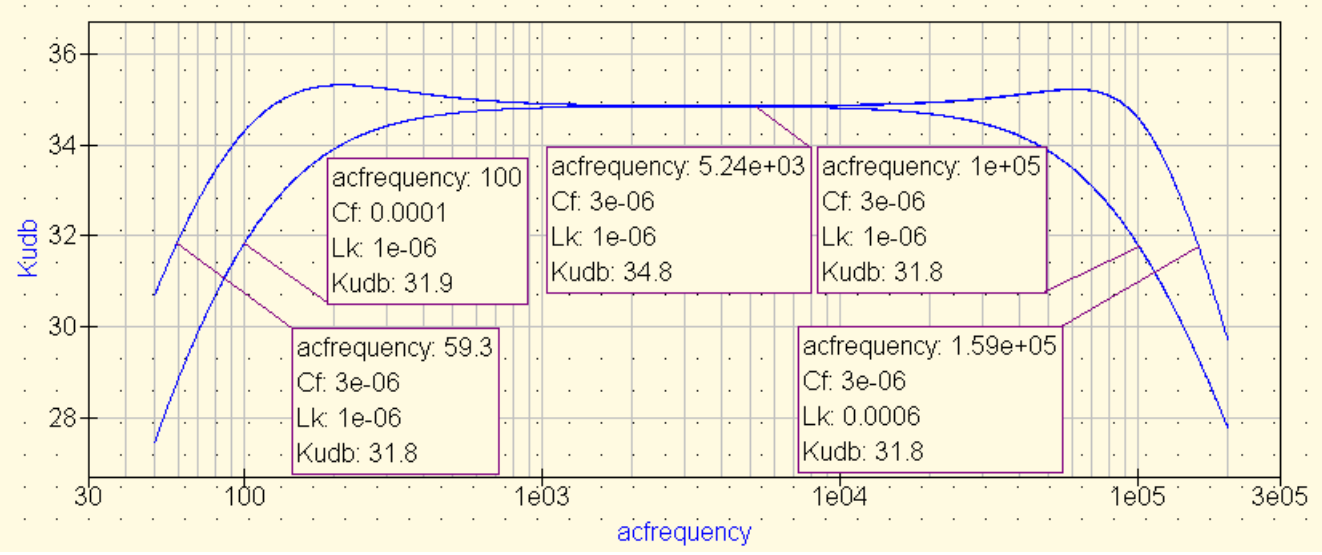

Рис. 4 ЛАЧХ каскада с ОЭ с НЧ и ВЧ коррекцией и без коррекции

Результаты моделирования представить в таблице.

|               |                            | Таблица                    |
|---------------|----------------------------|----------------------------|
|               | <i>f</i> <sub>H 0707</sub> | <i>f</i> <sub>B 0707</sub> |
| Без коррекции |                            |                            |
| С коррекцией  |                            |                            |

## 4 Моделирование переходного процесса

#### Расчетные соотношения

Рассчитать для своего варианта время установления *t*<sub>y</sub> и  $\Delta$  спад плоской вершины импульса по следующим соотношениям:

$$t_{y}=0.35/f_{B\ 0707}$$
,  
 $\Delta=2\pi\ f_{H\ 0707}\ T_{M}$ ,

T<sub>и</sub> – длительность импульса взять равной 0.2ms.

Скопировать схему рис.4, заменить на входе схемы источник сигнала, вид моделирования, вид и порядок моделирования в «Развертке параметров».

Схема каскада с ОЭ с НЧ и ВЧ коррекцией для моделирования переходного процесса при варьировании параметров приведена на рис.5.

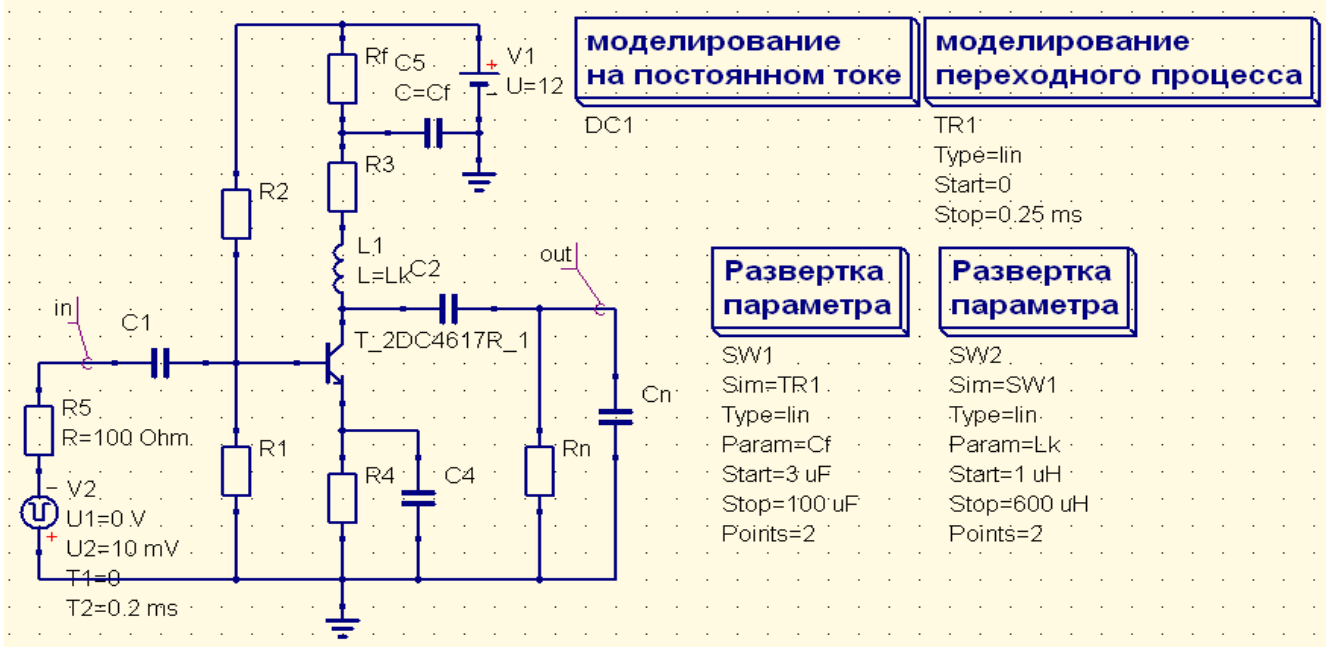

Рис 6 Схема каскада с ОЭ с НЧ и ВЧ коррекцией для моделирования переходного процесса с варьированием праметров

Промоделировать. Результаты моделирования представить в виде переходных характеристик (ПХ), приведенных на рис. 7а для области больших времен и на рис. 7б для области малых времен.

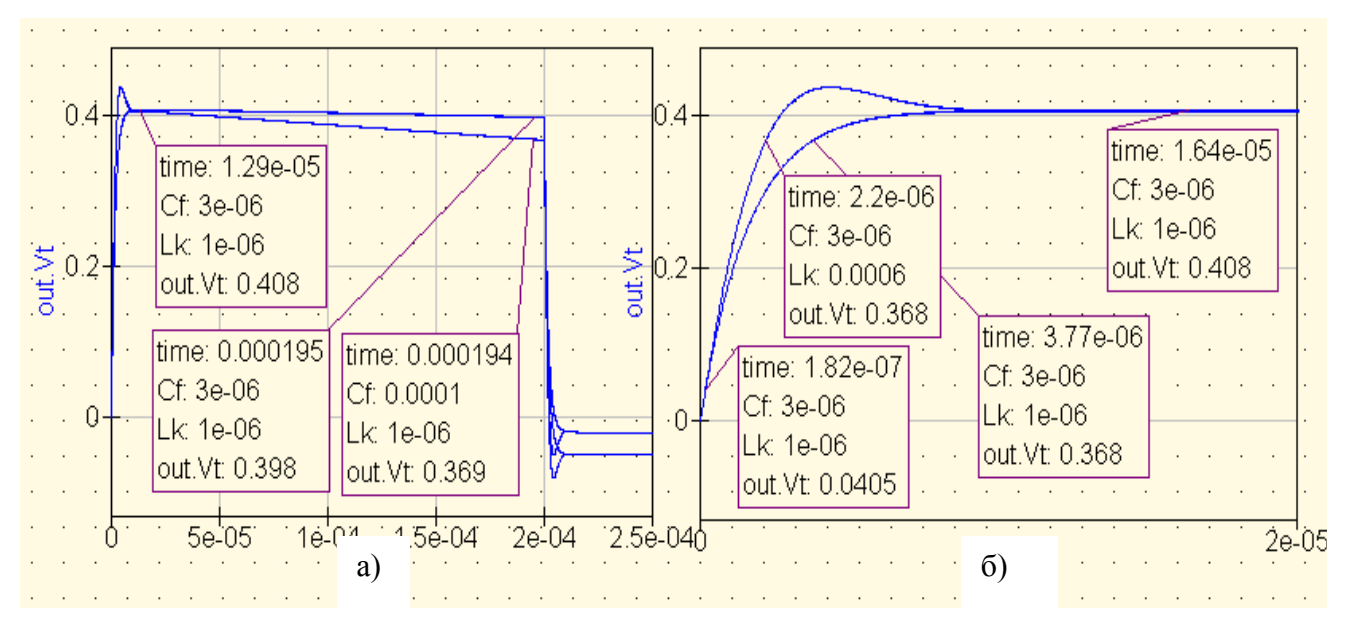

Рис.7 ПХ каскада с ОЭ с НЧ и ВЧ коррекцией и без корекции: для области больших времен (а), для области малых времен (б)

| Результаты мод | делирования пр | редставить в та | блице. |
|----------------|----------------|-----------------|--------|
|                |                |                 |        |

| -           | t <sub>y1</sub> , us | <i>t</i> <sub>y2</sub> , us | Δ <sub>1</sub> , % | Δ2, % |
|-------------|----------------------|-----------------------------|--------------------|-------|
| Расчет      |                      |                             |                    |       |
| Эксперимент |                      |                             |                    |       |

#### 5 Выводы по результатам моделирования

Выводы должны содержать ссылки на рисунки, объяснение поведений характеристик, физику поведения, сравнение характеристик при варьировании параметров.

9

### 6 Контрольные вопросы

- 1. Физика поведения ЛАЧХ каскада с ОЭ без коррекции.
- 2. Какие элементы вводятся в схему каскада с ОЭ для НЧ коррекции?
- 3. Физика поведения ЛАЧХ каскада с ОЭ с НЧ коррекцией?
- 4. Какие элементы вводятся в схему каскада с ОЭ для ВЧ коррекции?
- 5. Физика поведения ЛАЧХ каскада с ОЭ с ВЧ коррекцией?
- 6. Физика поведения ПХ каскада с ОЭ без коррекции.
- 7. Физика поведения ПХ каскада с ОЭ с коррекцией в области больших времен?
- 8. Физика поведения ПХ каскада с ОЭ с коррекцией в области малых времен?